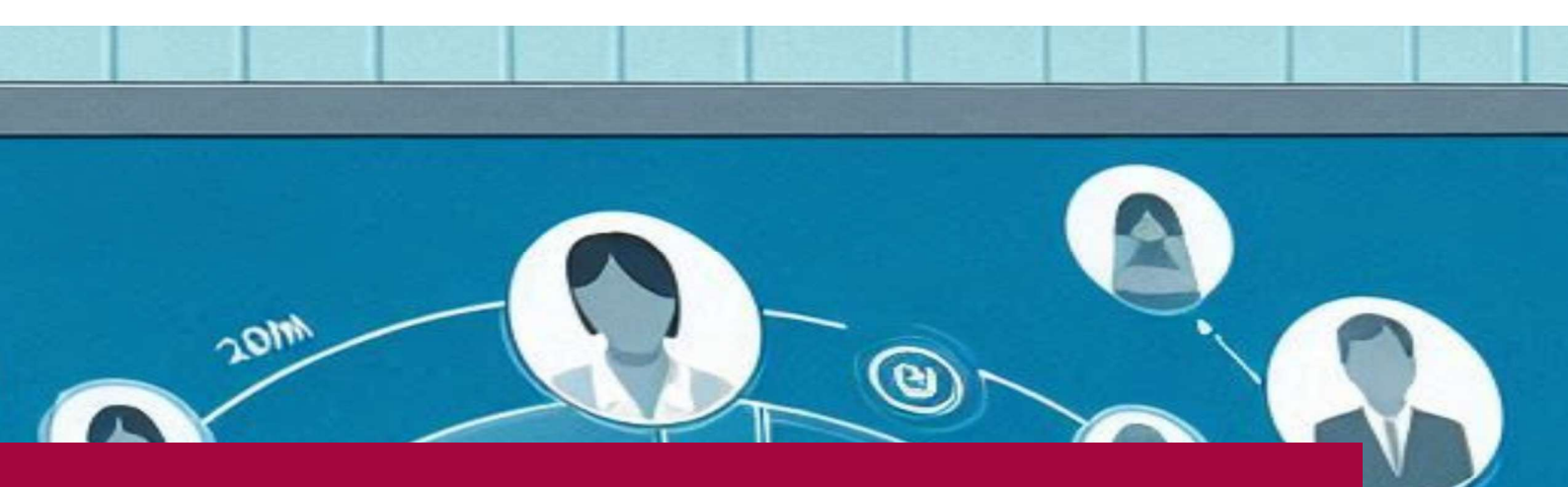

# راهنمای پیشخوان الکترونیک ارباب رجوع

نسخه ۱٫۱

۱- ثبت نام

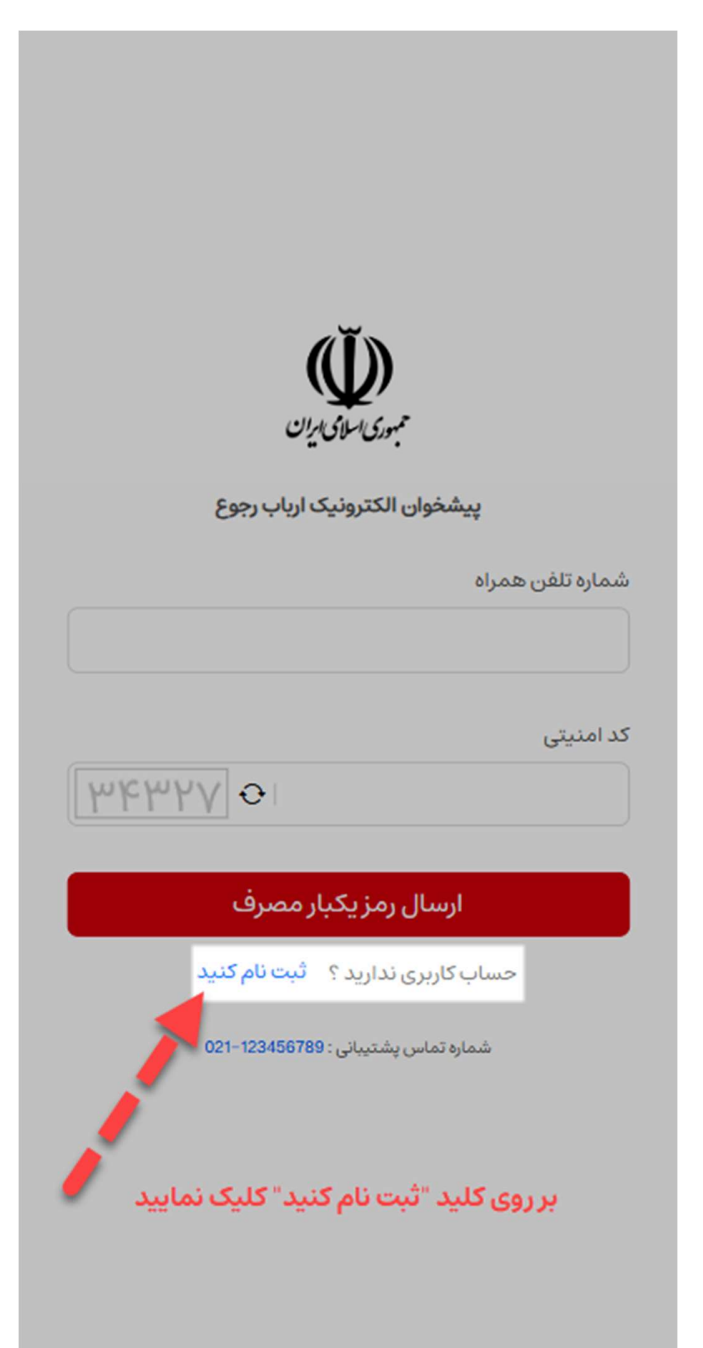

# گام اول :

در <mark>مرور گر</mark> رایانه یا تلفن همراه خود وارد آدرس وب سایت پیشخوان الکترونیک ارباب رجوع شوید و سپس بر روی کلید "<mark>ثبت نام کنید</mark>" کلیک نمایید .

# گام دوم : در صفحه ثبت نام گزینه های فرم ثبت نام را تکمیل نمایید:

| مثال۹۱۲۳۴۵۶۷۸۹           | شماره تلفن همراه* |
|--------------------------|-------------------|
| کد ملی بصورت ده رقمی     | کد ملی**          |
| تنها با حروف فارسی       | نام               |
| تنها با حروف فارسی       | نام خانوادگی      |
| کد ۵ رقمی نمایش داده شده | کد امنیتی         |

\* هر شماره تلفن همراه تنها یکبار امکان ثبت نام در پیشخوان را دارد

\*\* هر کد ملی تنها یکبار امکان ثبت نام در پیشخوان دارد

سپس بر روی کلید "ثبت نام و ارسال رمز یکبار مصرف" کلید نمایید .

در این مرحله <mark>پیامک</mark> حاوی رمز یکبار مصرف ۶ رقمی برای شما ارسال خواهد شد .

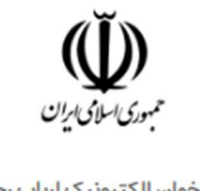

پیشخوان الکترونیک ارباب رجوع

شماره تلفن همراه

کد ملی

10000

ANDS O ANDS

100000000000

نام

محمد رضا

نام خانوادگی

يوسفيه اصل

کد امنیتی

ثبتنام و ارسال رمز یکبار مصرف

حساب کاربری دارید ؟ وارد شوید

شماره تماس پشتيبانی : 123456789–021

#### گام سوم:

در این مرحله رمز یکبار مصرف ۶ رقمی دریافتی از طریق پیامک را در قسمت مشخص شده وارد و سپس بر روی کلید "<mark>ورود به سامانه</mark>" کلیک نمایید. در صورت صحت رمز یکبار مصرف وارد شده به صفحه پیشخوان هدایت خواهید شد .

در صورت عدم دریافت <mark>پیامک</mark> می توانید بر روی کلید "ا<mark>رسال مجدد رمز</mark>" کلیک نمایید تا رمز جدید مجددا ارسال گردد.

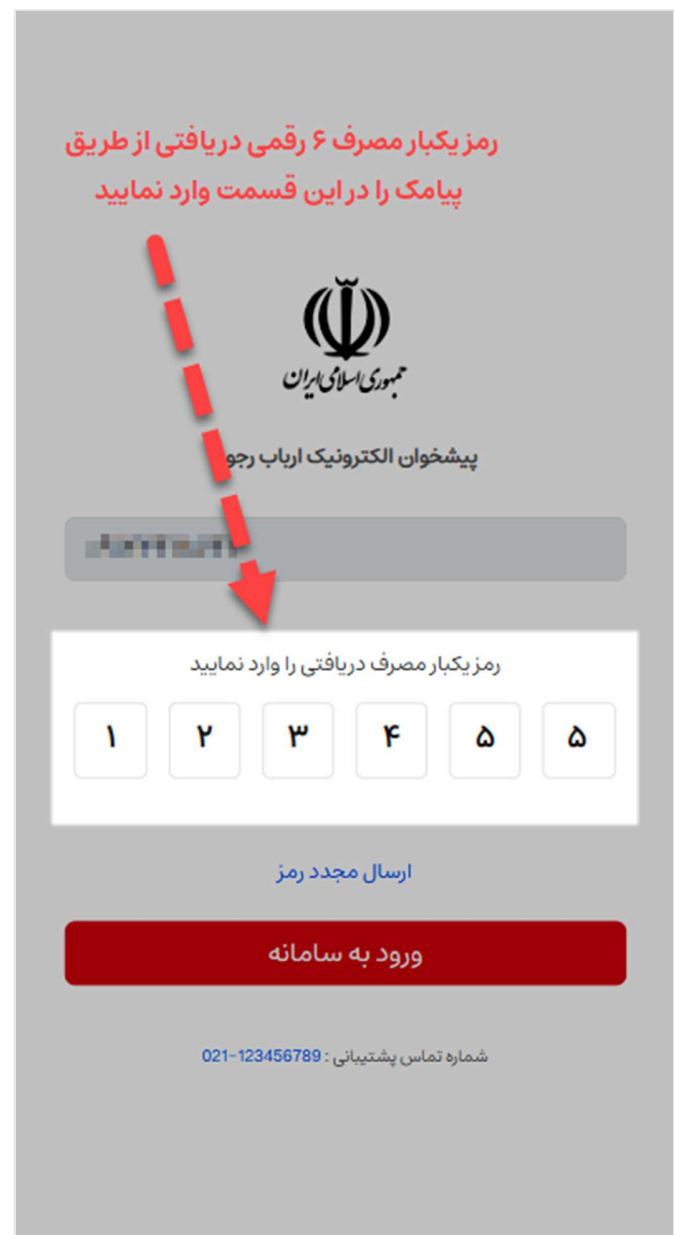

### ۲- پیشخوان

پس از ورود ، ابتدا به صفحه پیشخوان وارد خواهید شد . این صفحه ۵ بخش می باشد :

| منو             | با کلیک بر روی این کلید منوی اصلی نمایش         |
|-----------------|-------------------------------------------------|
|                 | داده خواهد شد.                                  |
| فرم ها          | در این بخش تعداد فرم های قابل ثبت در            |
|                 | سامانه نمایش داده می شود و با کلیک بر روی       |
|                 | کلید "مشاهده" می توانید لیست فرم های            |
|                 | قابل ثبت را مشاهده نمایید.                      |
| سوابق           | در این بخش تعداد درخواست های ثبت شده            |
|                 | توسط شما نمایش داده می شود و با کلیک بر         |
|                 | روی کلید " <mark>مشاهده</mark> " می توانید لیست |
|                 | درخواست های ثبت شده خود را مشاهده               |
|                 | نمایید.                                         |
| جديدترين فرم ها | در این بخش لیست آخرین فرم های ایجاد             |
|                 | شده در سامانه نمایش داده می شود و با            |
|                 | کلیک بر روی عنوان هر فرم می توانید نسبت         |
|                 | به ثبت آن اقدام نمایید .                        |
| آخرين درخواست   | در این بخش آخرین درخواست های ثبت شده            |
| های ثبت شده     | توسط شما نمایش داده شده و با کلیک بر روی        |
|                 | هر مورد می توانید اطلاعات و نتیجه               |
|                 | درخواست خود را مشاهده نمایید .                  |
|                 |                                                 |

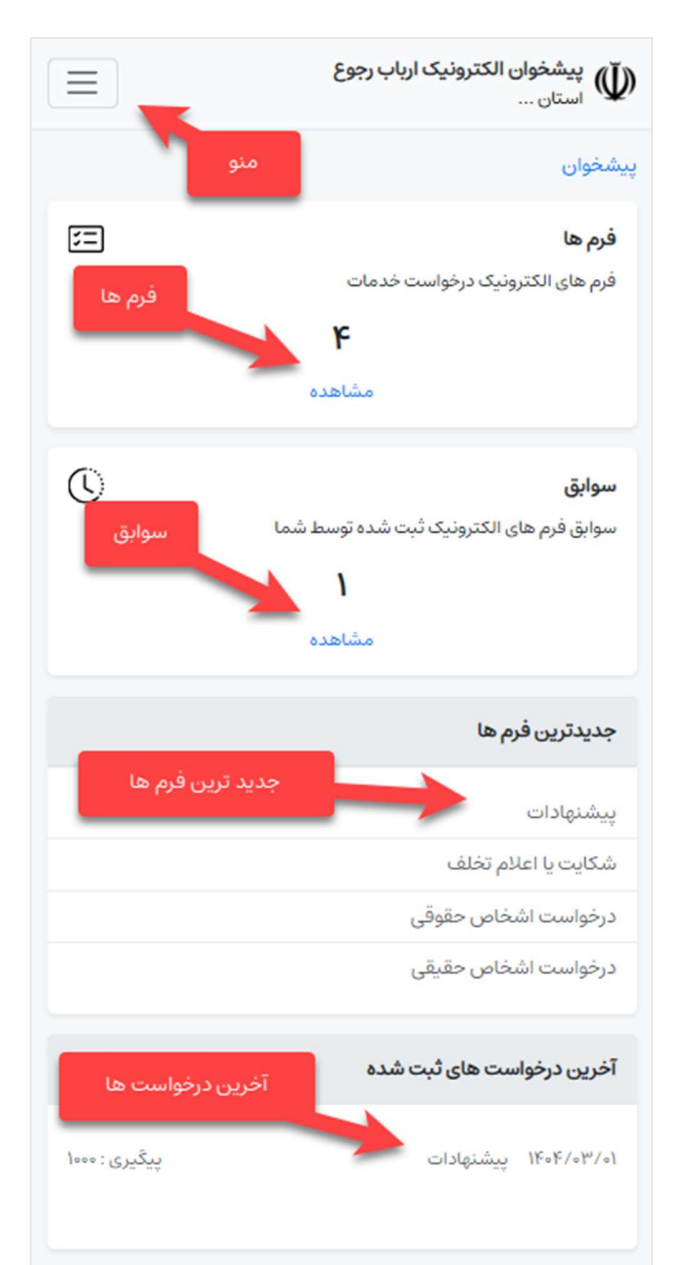

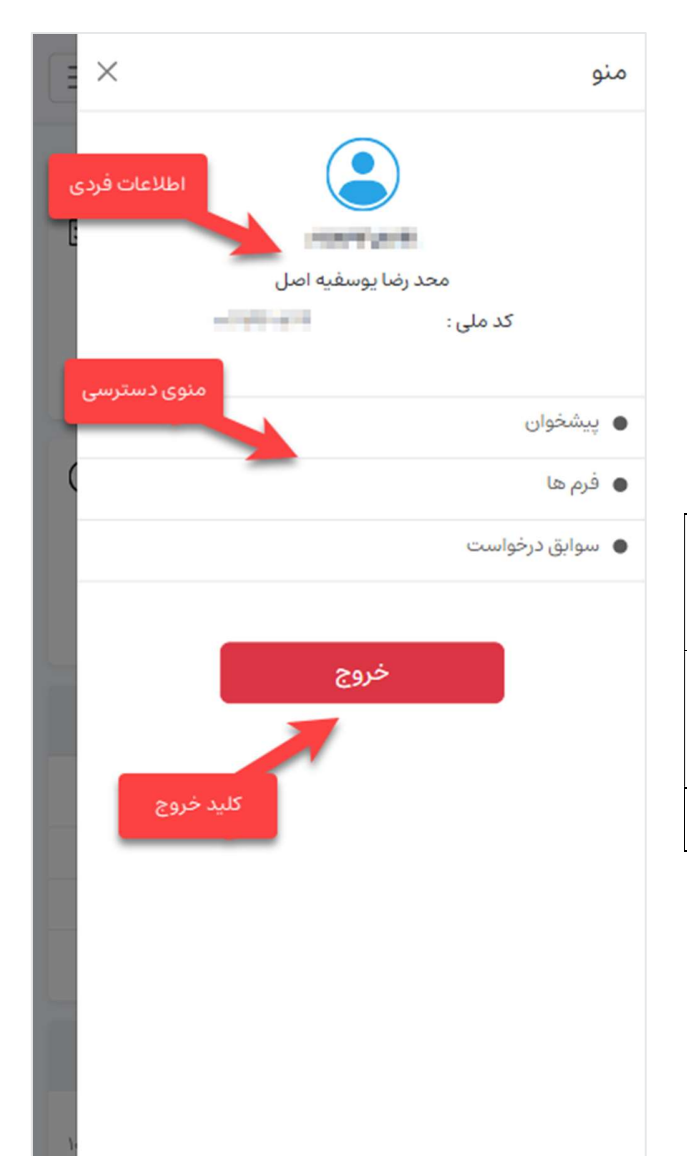

منو : با کلیک بر روی کلید منو ، پنجره منو قابل مشاهده است :

| در این بخش اطلاعات حساب کاربری شما که<br>در هنگام ثبت نام وارد نموده اید نمایش داده | اطلاعات فردی |
|-------------------------------------------------------------------------------------|--------------|
| می شود.                                                                             |              |
| دراین بخش لیست پیوند صفحات بخش های<br>مختلف که در بخش قبل توضیح داده شد             | منوی دسترسی  |
| نمایش داده می شود .                                                                 |              |
| کلید خروج از سامانه                                                                 | خروج         |

۳- فرم ها :

در این بخش لیست فرم های قابل ثبت در سامانه به تفکیک دسته بندی قابل مشاهده است .

برای ثبت اطلاعات هر فرم می توانید بر روی <mark>عنوان</mark> هر فرم کلیک نماید .

ممکن است دفعات امکان ثبت هر فرم برای هر کاربر توسط مدیر سامانه <mark>محدود</mark> گردد و یا امکان ثبت هر فرم تنها در <mark>بازه</mark> زمانی مشخصی فعال باشد .

برای ثبت فرم بر روی فرم مورد نظر کلیک نمایید.

|                                    | لی پیشخوان الکترونیک ارباب رجوع 🖤 استان |
|------------------------------------|-----------------------------------------|
| دسته بندی                          | پیشخوان / فرم ها                        |
|                                    | درخواست خدمات                           |
| ت خدمات را مشاهده نمایید           | در این بخش می توانید فرم های درخواس     |
|                                    | درخواست اشخاص حقيقى                     |
|                                    | درخواست اشخاص حقوقى                     |
| فرم ها                             | انتقادات و شکایات                       |
| نایات و انتقادات را مشاهده فرمایید | در این بخش می توانید فرم های ثبت شک     |
|                                    | شکایت یا اعلام تخلف                     |
|                                    | پیشنهادات                               |
| نینهادات را مشاهده فرمایید         | در این بخش می توانید فرم های ثبت پیش    |
|                                    | پیشنهادات                               |
|                                    |                                         |
|                                    |                                         |
|                                    |                                         |

۴- ثبت فرم ها :

## با کلیک بر روی عنوان هر فرم به صفحه ثبت اطلاعات فرم وارد خواهید شد .

در این صفحه بر اساس هر فرم گزینه هایی برای تکمیل قابل مشاهده خواهد بود :

| *                  | نمایش دهنده الزامی بودن ورود اطلاعات                                                       |
|--------------------|--------------------------------------------------------------------------------------------|
|                    | گزینه است                                                                                  |
| عنوان              | نمایش دهنده عنوان سوال یا اطلاعات<br>درخواستی برای ثبت اطلاعات است                         |
| گزینه ورود اطلاعات | محل ورود اطلاعات توسط کاربر است که بر<br>اساس نوع اطلاعات درخواستی ممکن است<br>متفاوت باشد |

پس از ورود اطلاعات جهت ثبت بر روی کلید "<mark>ثبت اطلاعات"</mark> کلیک نمایید .

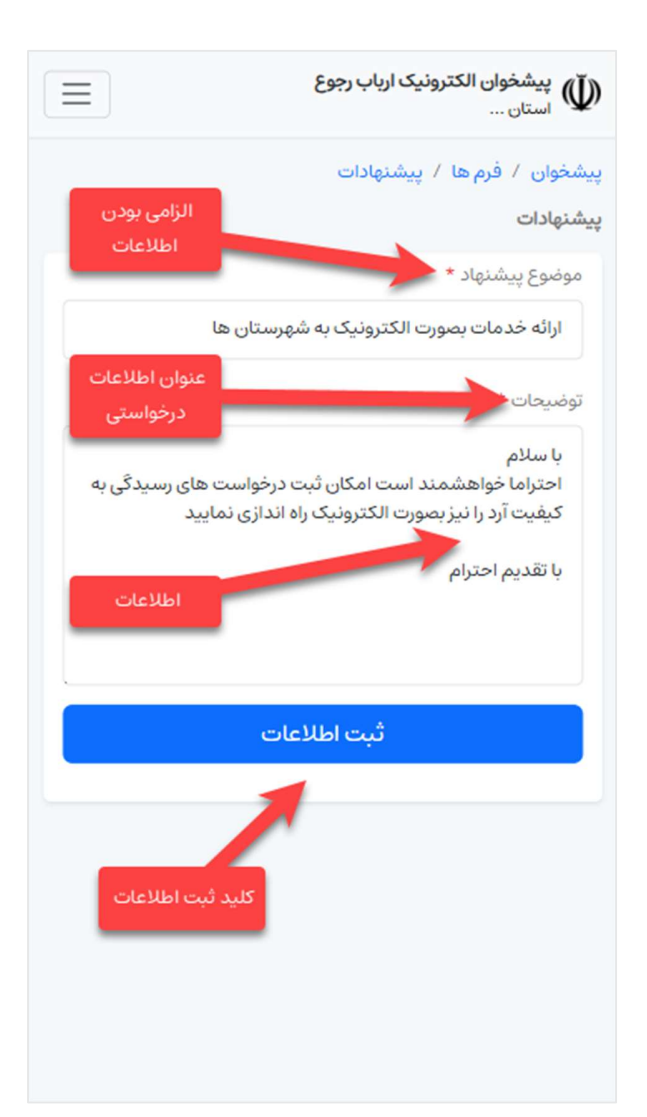

پس از کلیک بر روی کلید "<mark>ثبت اطلاعات</mark>" پس از صحت سنجی و در صورت صحت اطلاعات وارد شده ، اطلاعات ارسالی ثبت و کد پیگیری نمایش و از طریق پیامک نیز کد پیگیری برای شما ارسال می گردد .

| شماره منحصر به فرد پیگیری                                                                     | شماره پیگیری  |
|-----------------------------------------------------------------------------------------------|---------------|
| با کلیک بر روی این پیوند می توانید لیست<br>سوابق درخواست های ثبت شدهء خود را<br>مشاهده نمایید | سوابق درخواست |

همچنین در هنگام ثبت پاسخ به درخواست شما توسط مدیران ، <mark>پیامک</mark> اطلاع رسانی برای شما ارسال خواهد شد .

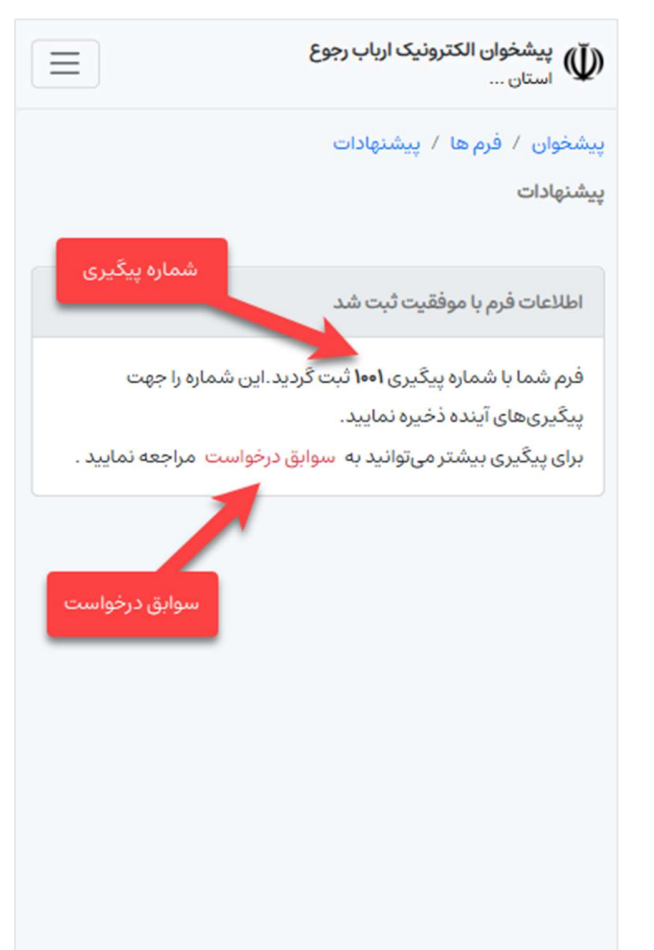

#### ۵- سوابق درخواست :

جهت دسترسی به سوابق درخواست می توانید از منو بر روی پیوند "سوابق درخواست" و یا از بخش "<mark>سوابق"</mark> بر روی پیوند "<mark>مشاهده</mark>" کلیک نمایید .

در این صفحه لیست درخواست های ثبت شده توسط شما نمایش داده خواهد شد .

| تعداد درخواست ها | تعداد درخواست های ثبت شده شما                                              |
|------------------|----------------------------------------------------------------------------|
| عنوان درخواست    | عنوان فرم تکمیل شده                                                        |
| شماره پیگیری     | شماره منحصر به فرد پیگیری هر درخواست                                       |
| تاریخ ثبت        | تاریخ ثبت درخواست توسط شما                                                 |
| وضعيت درخواست    | وضعیت هر درخواست بصورت " <mark>در حال بررسی</mark> "<br>و "پاسخ داده شده " |
|                  |                                                                            |

برای مشاهده جزئیات هر درخواست و همچنین مشاهده پاسخ های احتمالی بر روی <mark>هر مورد</mark> کلیک نمایید تا به صفحه جزئیات هر درخواست منتقل شوید .

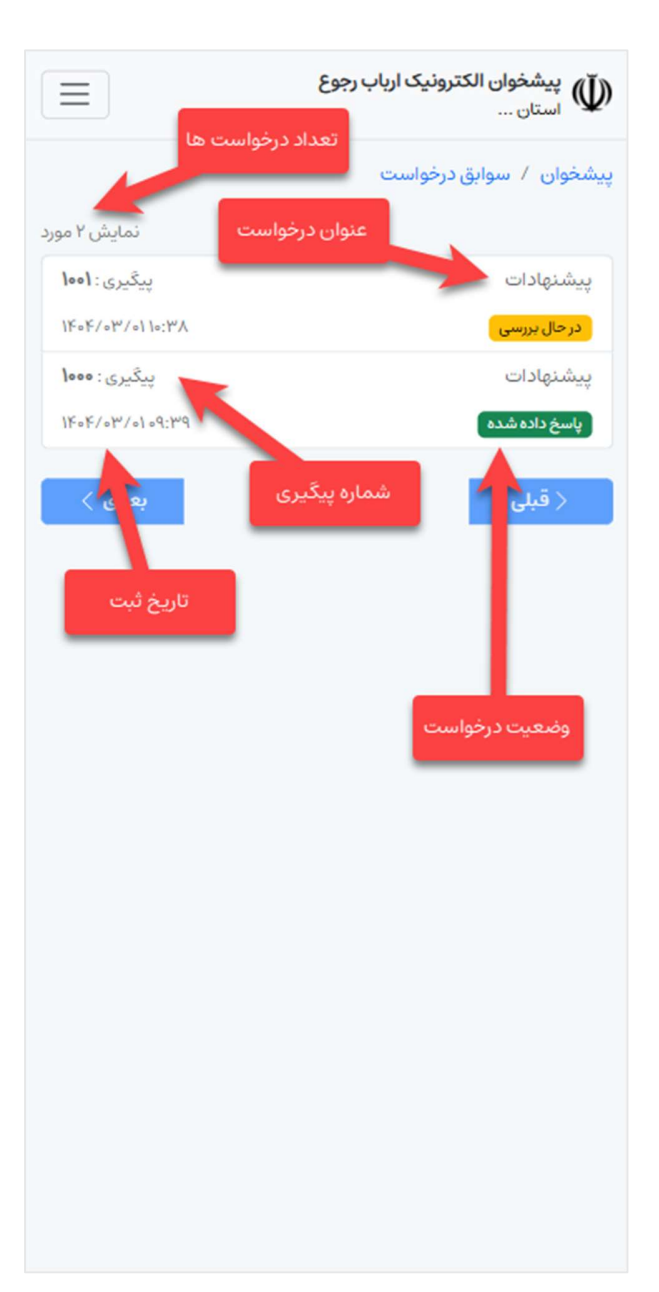

۶- جزئیات درخواست :

با کلیک بر روی هر درخواست در صفحه <mark>سوابق درخواست</mark> به صفحه مشاهده جزئیات درخواست هدایت خواهید شد .

| با کلید بر روی این کلید می توانید نسخه قابل<br>چاپ اطلاعات ارسالی خود را دریافت نمایید .  | نسخه قابل چاپ |
|-------------------------------------------------------------------------------------------|---------------|
| در این بخش من پاسخ ارسالی به درخواست<br>شما و نیز تاریخ ثبت آن قابل مشاهده خواهد<br>بود . | پاسخ          |

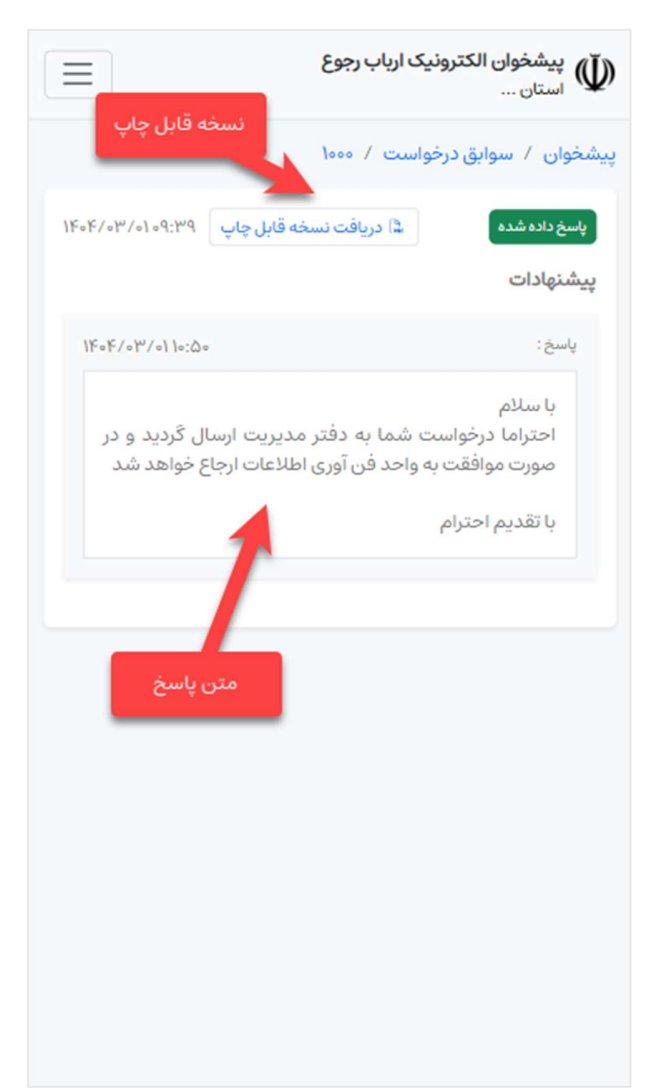